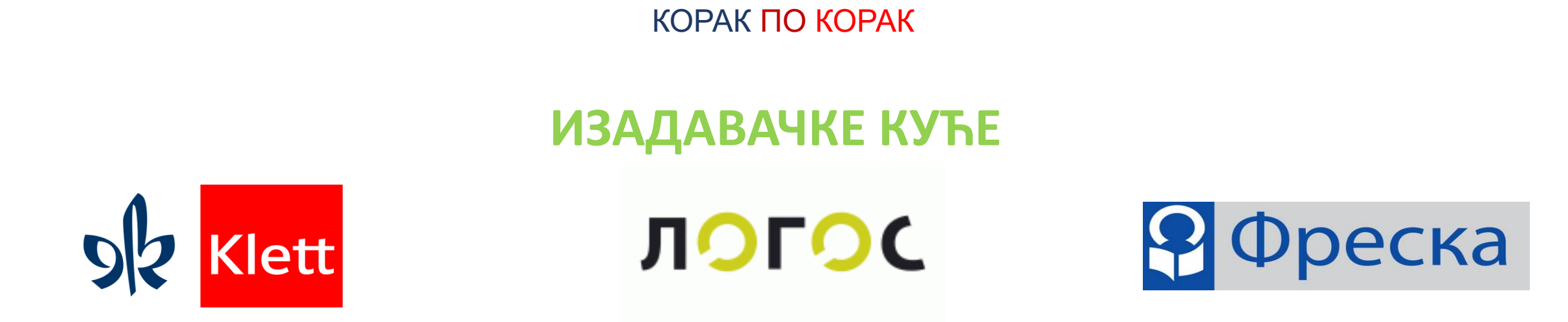

У ОВОМ УПУТСТВУ ЈЕ ПРИКАЗАН ПОСТУПАК ЗА РЕГИСТРАЦИЈУ КОРИСНИКА И ЗА ОТКЉУЧАВАЊЕ ДИГИТАЛНИХ УЏБЕНИКА

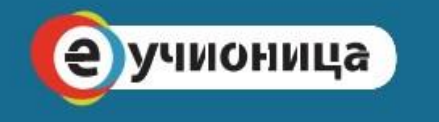

www.eucionica.rs

УПУТСТВО ЗА ПРИСТУП

бесплатним дигиталним уџбеницима

| Нова картица              | × +      |              | 6 Jan         |                 |     | n a 🖀 hans the speet a 🖷 home | and a de Constante de la de | 0           |     | x   |
|---------------------------|----------|--------------|---------------|-----------------|-----|-------------------------------|-----------------------------|-------------|-----|-----|
| < → C ∆ ( <               |          |              |               |                 |     |                               |                             |             | *   | ) : |
| 🔢 Апликације 🚦 Sign in te | o your a |              |               |                 |     |                               |                             |             |     |     |
|                           |          |              |               |                 |     |                               |                             | Gmail Слике | *** | U   |
|                           |          |              | G             | 000             | le  |                               |                             |             |     |     |
|                           |          | Q Претра     | жите Google и | или унесите URL |     | Ļ                             |                             |             |     |     |
|                           |          | M            |               |                 | 6   | +                             |                             |             |     |     |
|                           |          | Примљене (70 | bg1.png       | Sign in to you  | Веб | Додај пречицу                 |                             |             |     |     |
|                           |          |              |               |                 |     |                               |                             |             |     |     |

У свом интернет претраживачу (Explorer, Google Chrome, Firefox, Safari. Opera) у пољу за претрагу упиши eucionica.rs

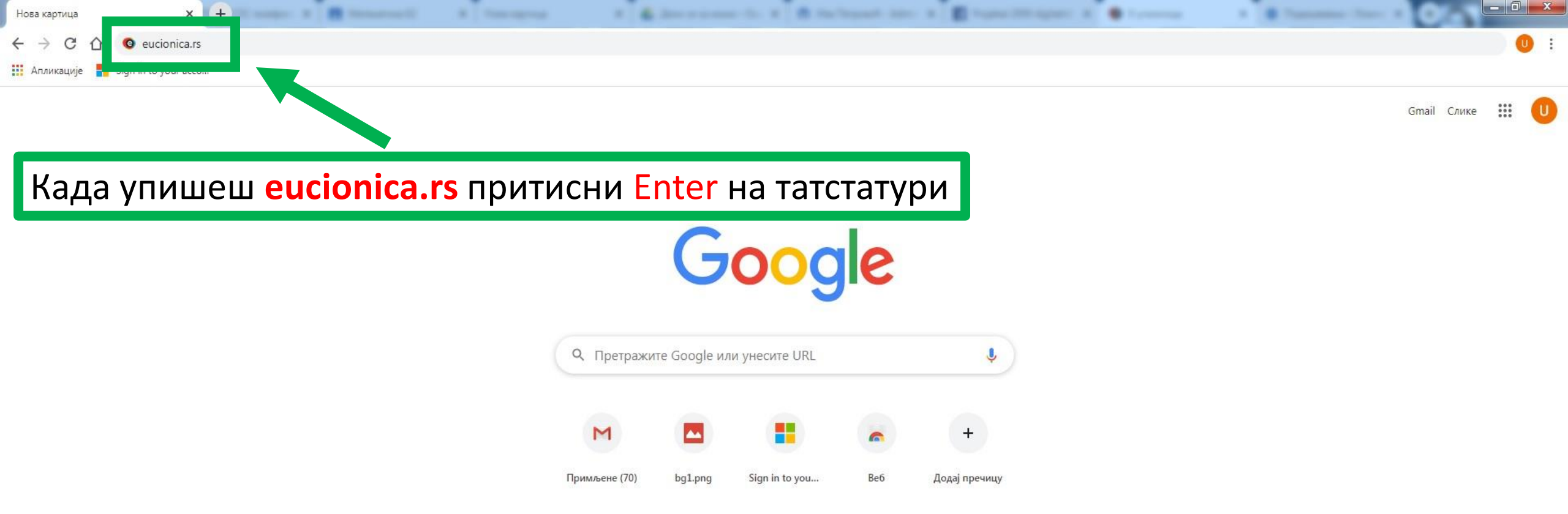

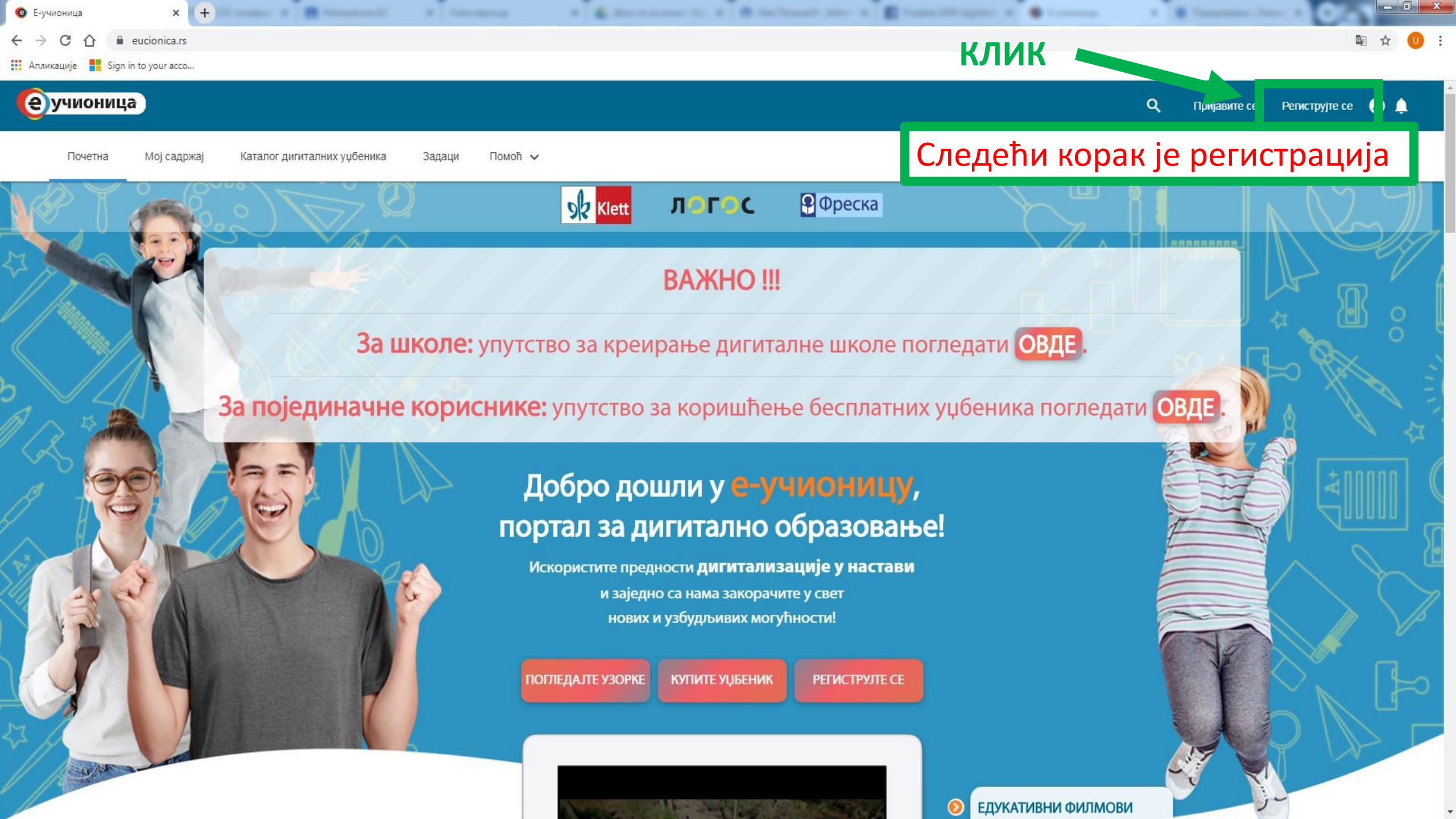

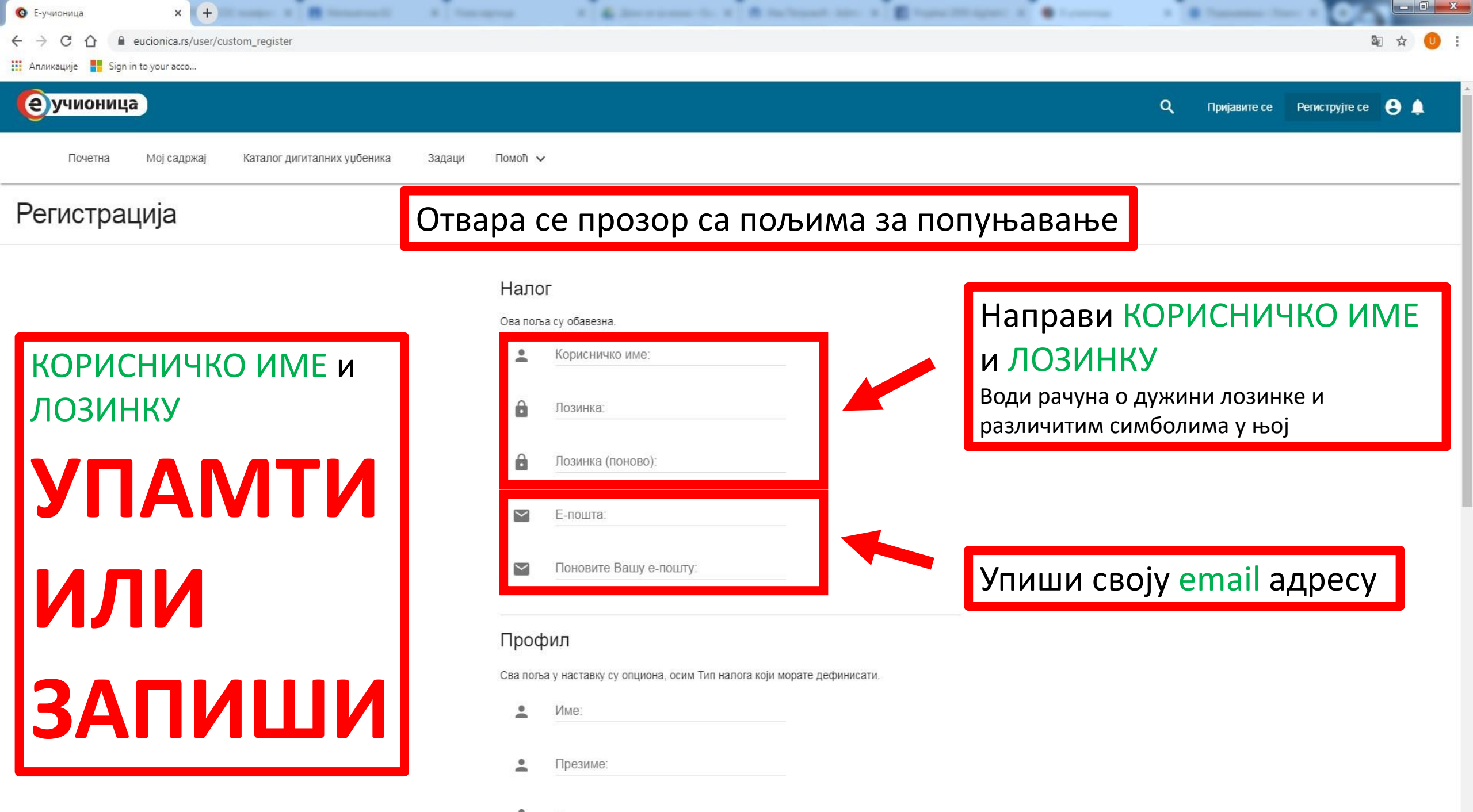

| Тип    | нало    | EB1   | <b>УЧЕНИК</b> | V |
|--------|---------|-------|---------------|---|
| 1.8111 | 1100110 | /1 CA |               | ~ |

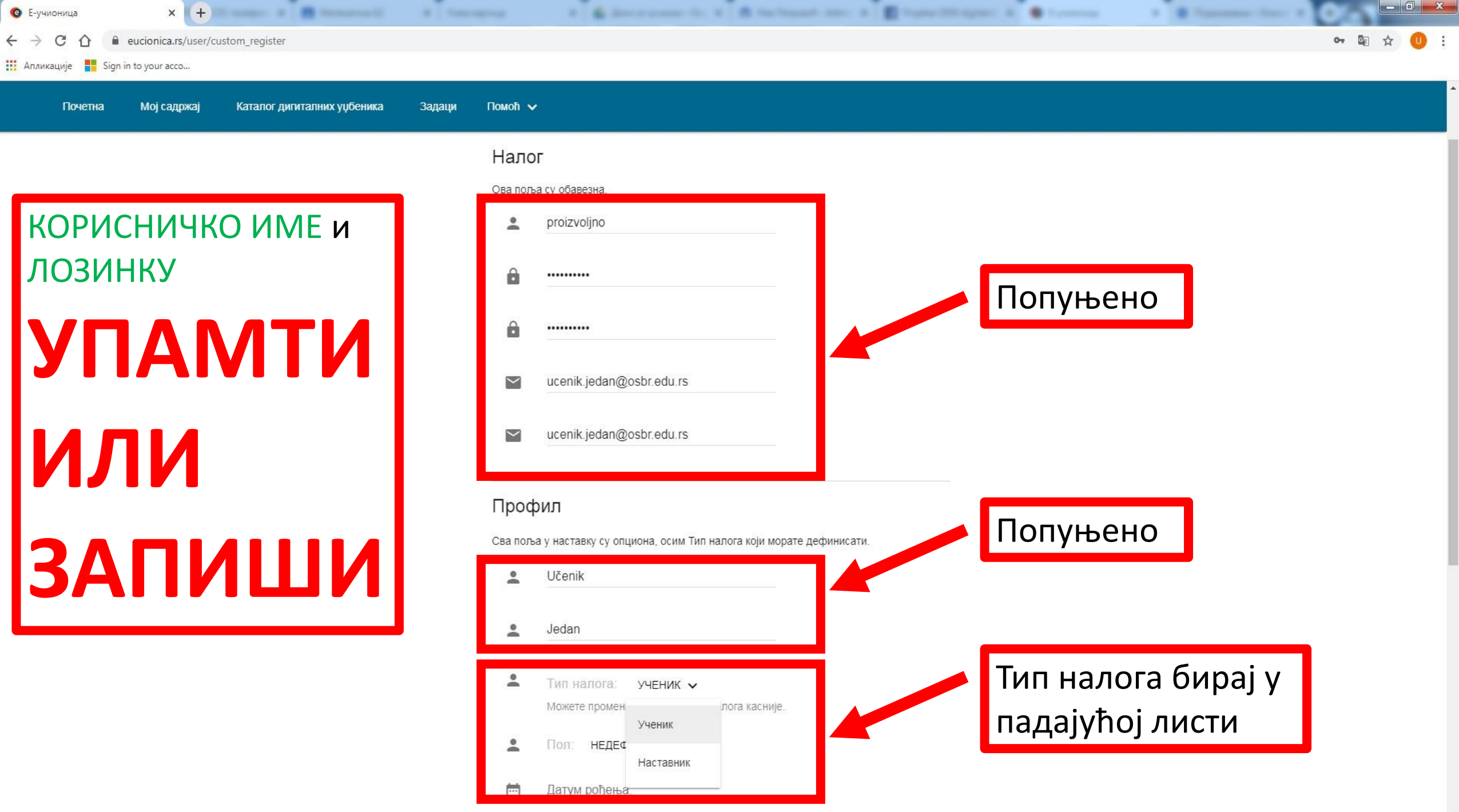

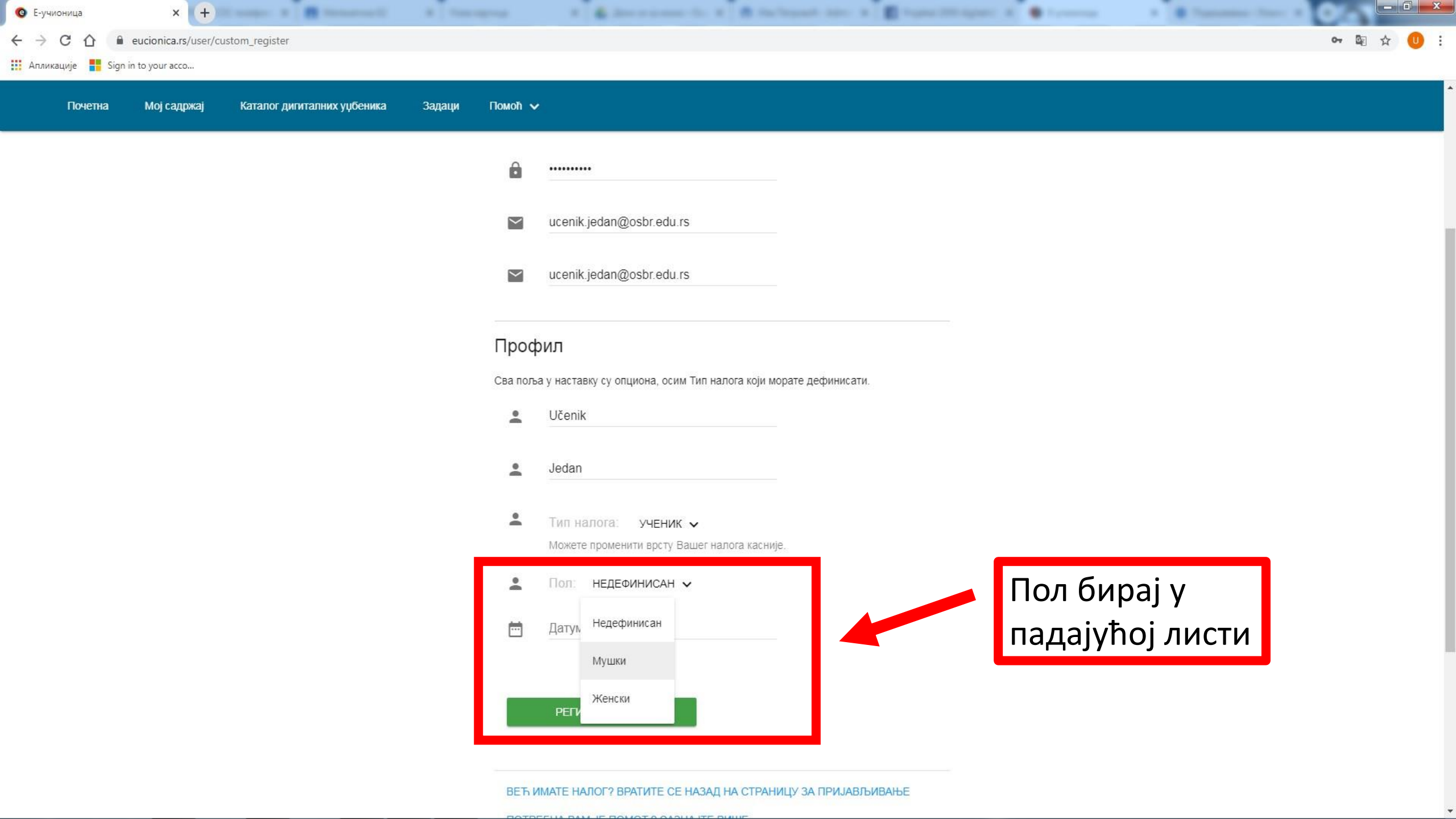

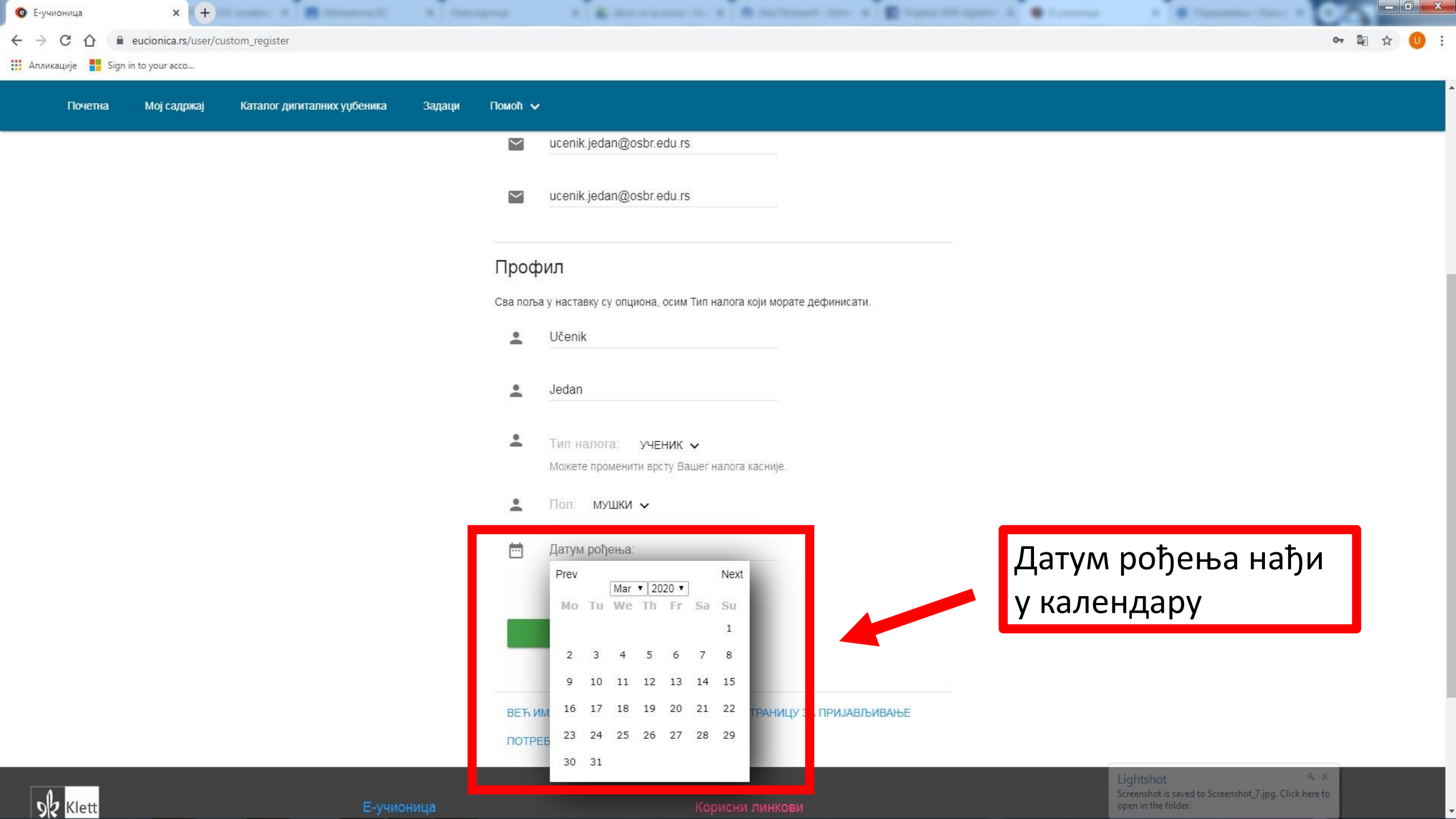

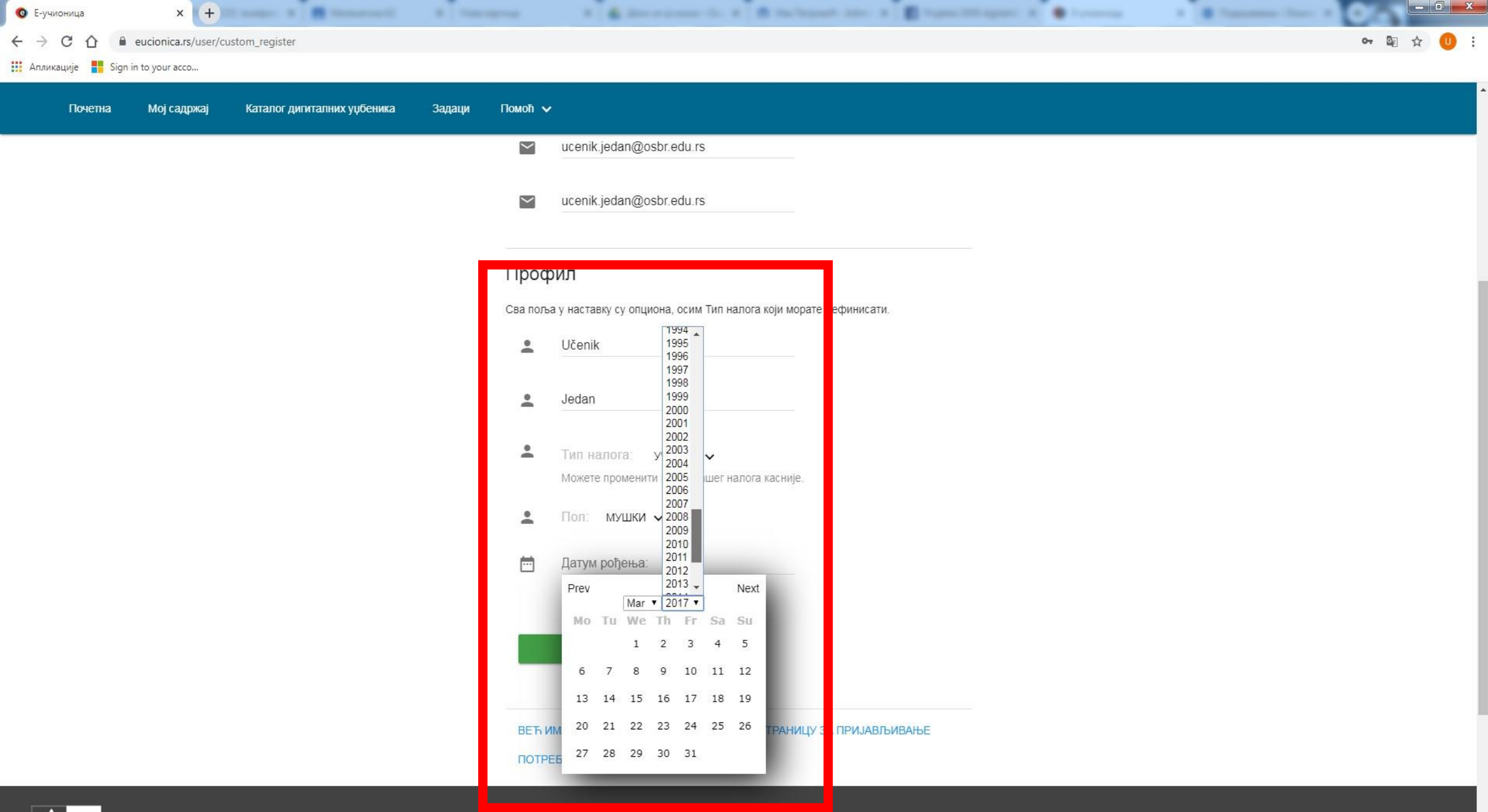

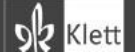

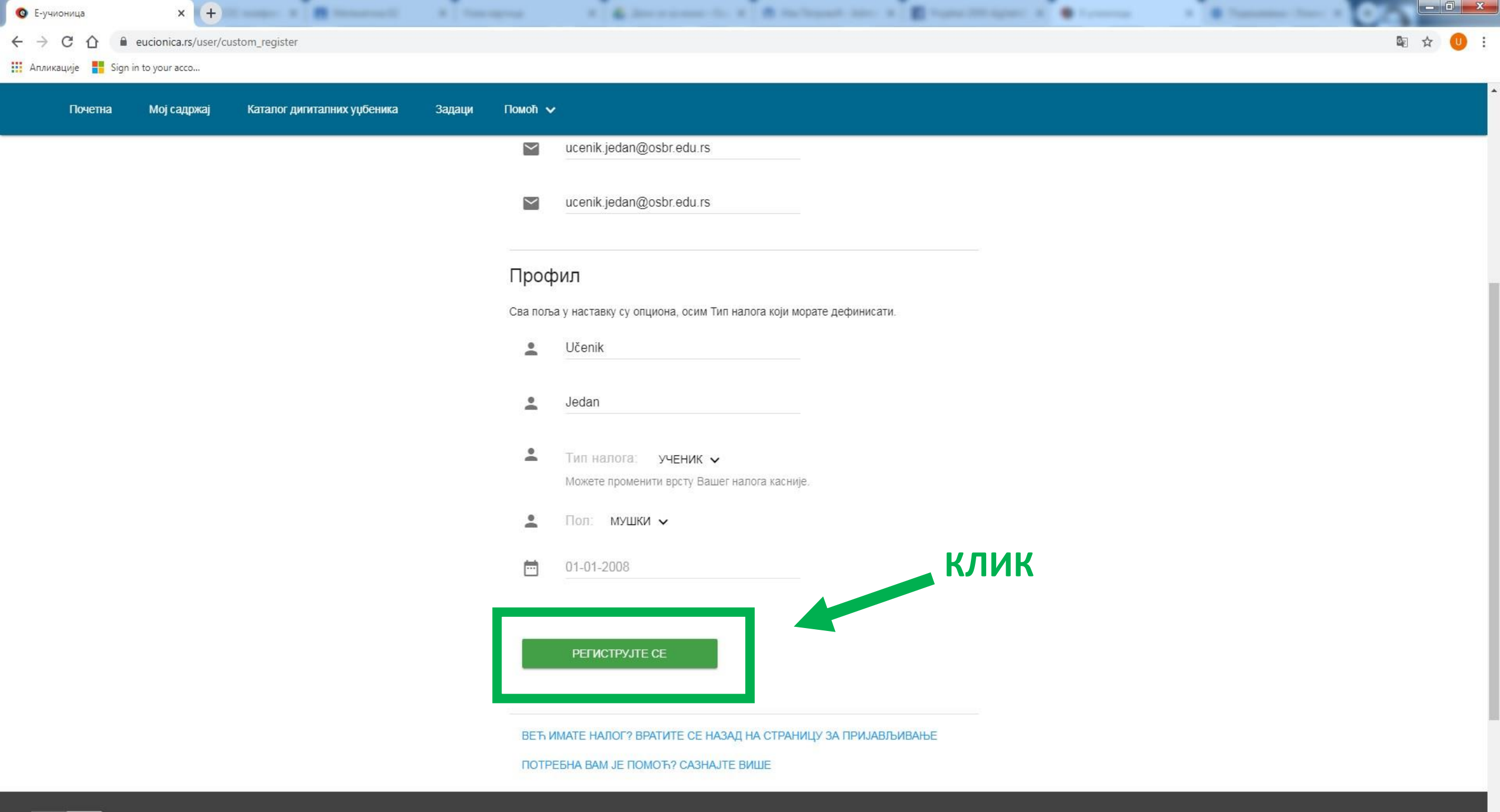

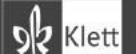

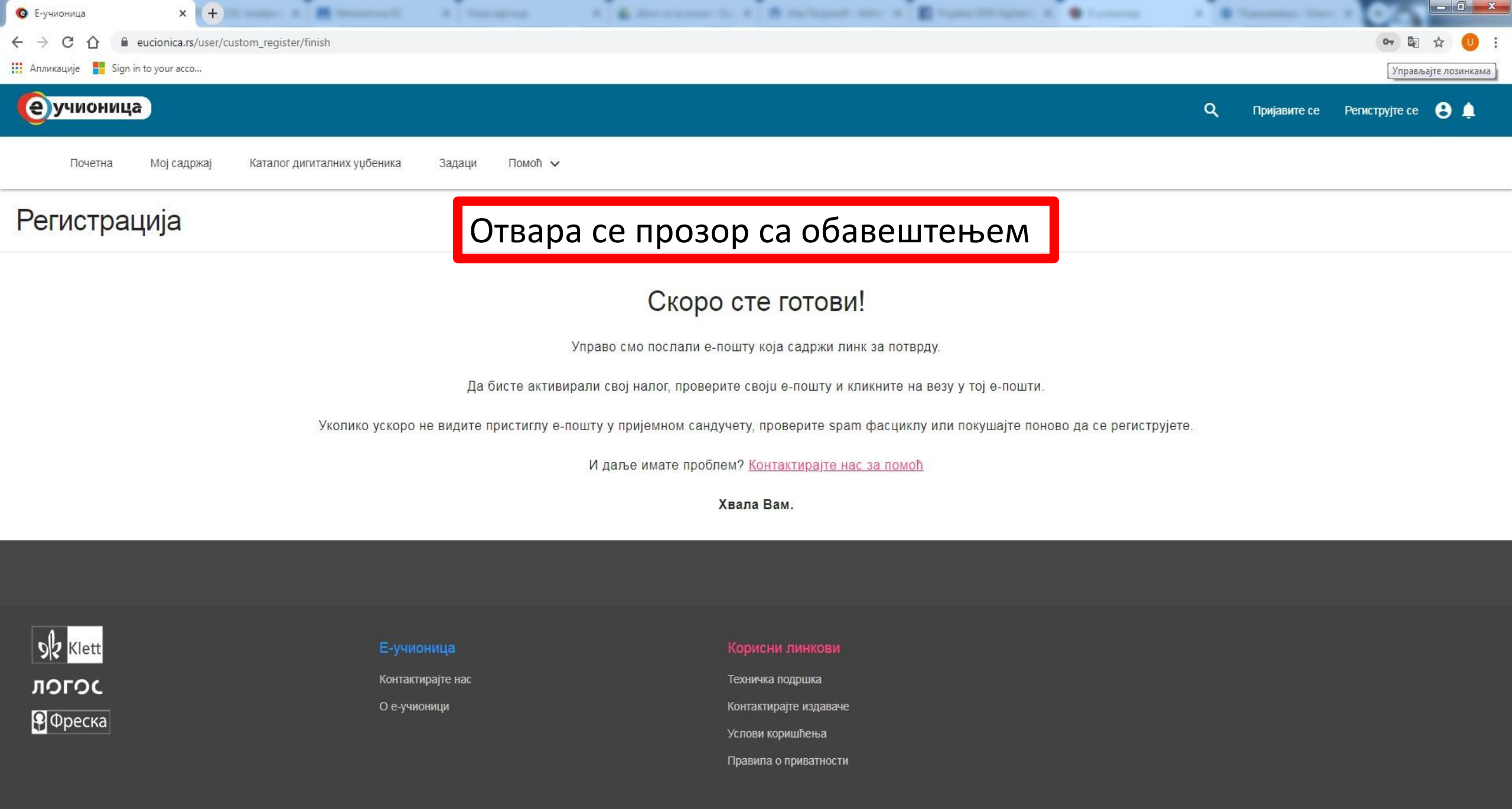

| © Е-учионица x +                                               |                            | × |  |  |  |  |
|----------------------------------------------------------------|----------------------------|---|--|--|--|--|
| ← → C ①                                                        | 🕶 🗟 🕁 🚺                    |   |  |  |  |  |
| Апликације 🚦 Sign in to your acco 🗙                            |                            |   |  |  |  |  |
| <u>еучионица</u>                                               | proizvoljno 💼              |   |  |  |  |  |
| Почетна Мој садржај Каталог дигиталних уџбеника Задаци Помоћ 🗸 | Управљај лозинкама Потврди |   |  |  |  |  |

## Регистрација

## Скоро сте готови!

Google Chrome има у горњем десном углу (кључ) тј. опцију за чување лозинке. Можеш а и не мораш да је искористиш.

Управо смо послали е-пошту која садржи линк за потврду.

Да бисте активирали свој налог, проверите своји е-пошту и кликните на везу у тој е-пошти.

Уколико ускоро не видите пристиглу е-пошту у пријемном сандучету, проверите spam фасциклу или покушајте поново да се региструјете.

И даље имате проблем? Контактирајте нас за помоћ

Хвала Вам.

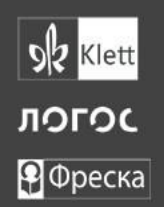

#### Е-учионица

Контактирајте нас

О е-учионици

#### Корисни линкови

Техничка подршка

Контактирајте издаваче

Услови коришћења

| 💿 Е-учионица 🛛 🗙 🕂                                                                                            |                                                                                                    | x |  |  |  |  |  |
|----------------------------------------------------------------------------------------------------|----------------------------------------------------------------------------------------------------|---|--|--|--|--|--|
| ← → C ☆ 🔒 eucionica.rs/use                                                                                    | а картица ster/finish 🗣 🔤 🖈 🕕                                                                                                    | : |  |  |  |  |  |
| 🏢 Апликације 🚦 Sign in to your acco.                                                                          |                                                                                                    |   |  |  |  |  |  |
| <b>е</b> учионица                                                                                             | Q. Пријавите се Региструјте се 🕃 🌲                                                                                                 |   |  |  |  |  |  |
| Почетна Мој садржај                                                                                           | Каталог дигиталних уџбеника Задаци Помоћ 🗸                                                                                         |   |  |  |  |  |  |
| Регистрација                                                                                                  | Сада треба да отвориш своје поштанско сандуче (email адресе коју си                                                                | 1 |  |  |  |  |  |
|                                                                                                    | написао у обрасцу за регистрацију) и провериш пошту.                                                                               |   |  |  |  |  |  |
| Скоро сте готови!                                                                                             |                                                                                                    |   |  |  |  |  |  |
| Управо смо послали е-пошту која садржи линк за потврду.                                                       |                                                                                                    |   |  |  |  |  |  |
| Отвори нову картицу Да бисте активирали свој налог, проверите своји е-пошту и кликните на везу у тој е-пошти. |                                                                                                    |   |  |  |  |  |  |
|                                                                                                    | Уколико ускоро не видите пристиглу е-пошту у пријемном сандучету, проверите spam фасциклу или покушајте поново да се региструјете. |   |  |  |  |  |  |

И даље имате проблем? Контактирајте нас за помоћ

Хвала Вам.

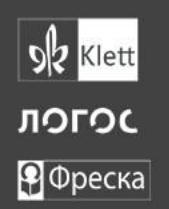

#### Е-учионица

Контактирајте нас

О е-учионици

#### Корисни линкови

Техничка подршка

Контактирајте издаваче

Услови коришћења

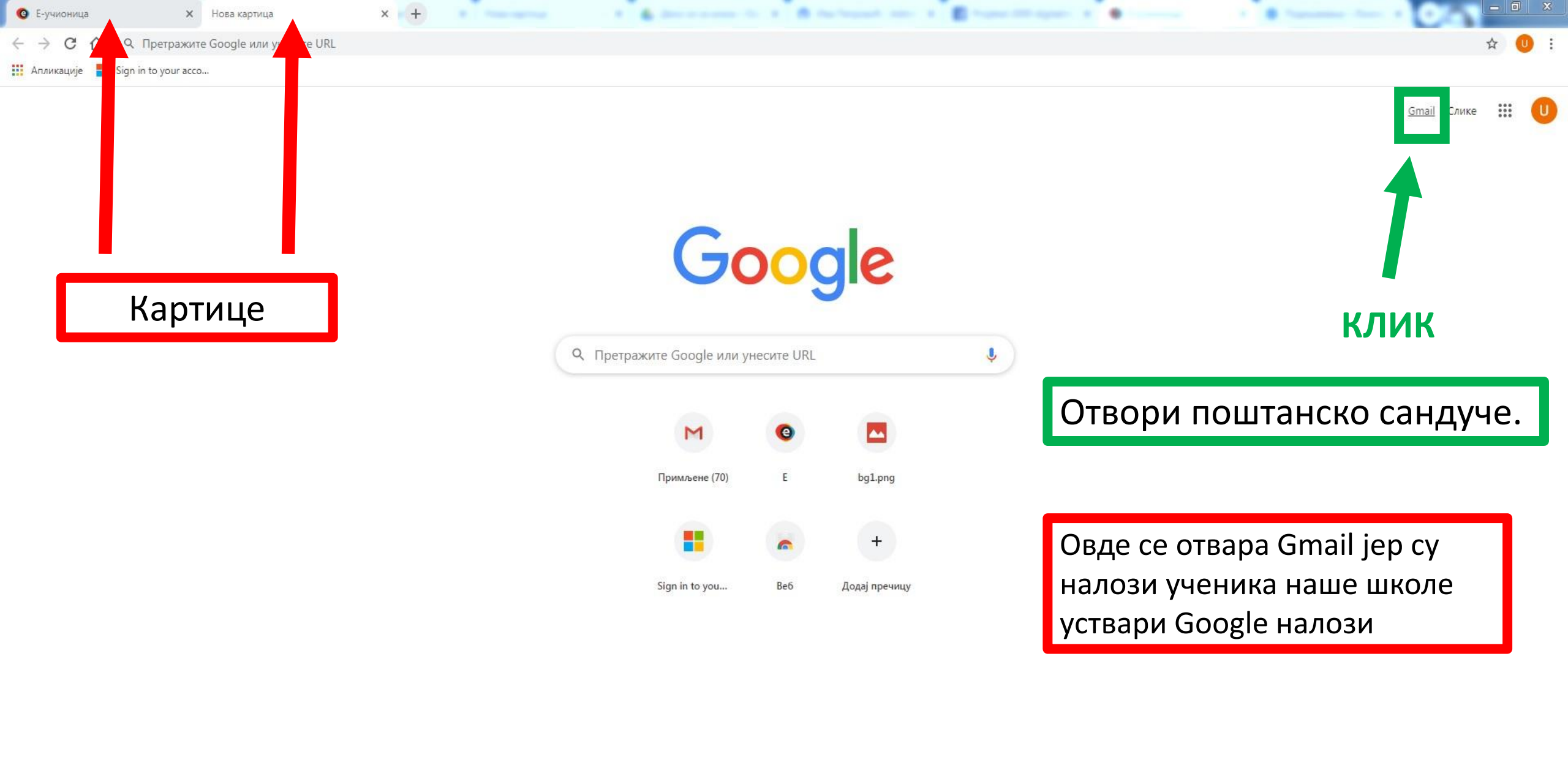

| $\rightarrow$ C $\triangle$ $\square$ mail.google | e.com/mail/u/0/?tab=rm&ogbl#inbox |                                                                                                    |                       |
|---------------------------------------------------|-----------------------------------|----------------------------------------------------------------------------------------------------|-----------------------|
| икације 🚦 Sign in to your acco                    | 5                                 |                                                                                                    |                       |
| M Gmail                                           | <b>Q</b> Претражите имејлове      | отвори поруку код које пише <b>с-истописа</b> 💿 🏢                                                                                                    | 3                     |
| Нова порука                                       | □ + C :                           | 1-50 од 88 🛛 <                                                                                                    | › ¢                   |
|                                                   | 🗄 🗋 🕁 E-učionica                  | Please confirm your account at www.eucionica.rs - Драги/га proizvoljno, Активирајте налог на www.eucionica.rs ПОТВРДИТЕ ПОСЕЋИВАЊЕМ ЛИНКА ИСПОД: https://u603 💽 🥤         | <b>@</b> 0            |
| Примљене 75                                       | 📄 🚖 Срђан Радековић (Уч.          | Ново обавештење: "Задатке шаљеш кликом на коверат иза" - Здраво Ucenik, Срђан Раденовић је поставио/ла ново обавештење у Математика 81. Задатке шаљеш кликом на           | 19:49                 |
| Одложено                                          | 🔲 🚖 Срђан Радено, ић. 14. 2       | Нов материјал: "Тачке у координатном систему и површина" - Здраво Ucenik, Срђан Раденовић је поставио/ла нов материјал у Математика 71. Тачке у координатном систему      | 17:00                 |
| Послате                                           | 🔲 🚖 Срђан Раденовић (Уч. 🛆        | Нов материјал: "Графици и дијаграми - утврђивање" - Здраво Ucenik, Срђан Раденовић је поставио/ла нов материјал у Математика 61. Графици и дијаграми - утврђивање Збир    | 16:22                 |
| Недовршене                                        | 🗌 🚖 Google учионица               | окаратељ је уклоњен са твог налога - Здраво Ucenik, Срђан Раденовић је уклонио/ла старатеља са твог налога. srkii04@gmail.com Неће више добијати имејлове са резимеом о   | 15:08                 |
| Више                                              | 🔲 📩 Срђан Раденовић (Уч. 2        | Нов мате из п: "Н је, на ресса и ање и одузимање" - Здраво Ucenik,Срђан Раденовић је поставио/ла нов материјал у Математика 51.Неједначине - сабирање и одузимање         | 12:41                 |
| Ucenik + +                                        | 🔲 🚖 Срђан Раденовић (Уч. 2        | Оцењено: "Задатак - Растојање између две тачке" - Здраво Ucenik, Срђан Раденовић је управо вратио/ла Задатак - Растојање између две тачке. Средиште дужи.7100Задатак      | 10:33                 |
|                                                   | 🔲 🚖 Срђан Раденовић (Уч. 2        | Срђан Раденовић је додао/ла приватни коментар на "Задатак - Растојање између две тачке" - Здраво Ucenik,Срђан Раденовић је додао/ла приватни коментар у Задатак - Рас     | 10:31                 |
|                                                   | 🔲 🚖 Срђан Раденовић (Уч. 2        | Нов материјал: "ЧАСОВИ НА РТС-у ЗА СЕДМИ РАЗРЕД" - Здраво Ucenik, Срђан Раденовић је поставио/ла нов материјал у Математика 71. ЧАСОВИ НА РТС-у ЗА СЕДМИ РАЗРЕД           | 08:15                 |
|                                                   | 🔲 🚖 Срђан Раденовић (Уч. 2        | Нов материјал: "ЧАСОВИ НА РТС-у ЗА ШЕСТИ РАЗРЕД" - Здраво Ucenik, Срђан Раденовић је поставио/ла нов материјал у Математика 61. ЧАСОВИ НА РТС-у ЗА ШЕСТИ РАЗРЕДО          | 08:1 <mark>3</mark>   |
|                                                   | 🔲 🚖 Срђан Раденовић (Уч.          | Нов материјал: "ЧАСОВИ НА РТС-у ЗА ОСМИ РАЗРЕД" - Здраво Ucenik, Срђан Раденовић је поставио/ла нов материјал у Математика 81. ЧАСОВИ НА РТС-у ЗА ОСМИ РАЗРЕДОв           | 08:09                 |
|                                                   | 🔲 🚖 Срђан Раденовић (Уч.          | Нов материјал: "ЧАСОВИ НА РТС-у ЗА ПЕТИ РАЗРЕД" - Здраво Ucenik, Срђан Раденовић је поставио/ла нов материјал у Математика 52. ЧАСОВИ НА РТС-у ЗА ПЕТИ РАЗРЕДОвде         | 08:06                 |
|                                                   | 🔲 🏫 Срђан Раденовић (Уч.          | Нов материјал: "ПРЕДАВАЊА ЗА ПЕТИ РАЗРЕД" - Здраво Ucenik, Срђан Раденовић је поставио/ла нов материјал у Математика 51. ПРЕДАВАЊА ЗА ПЕТИ РАЗРЕДОвде можеш п             | 08:00                 |
|                                                   | 🔲 🏫 Срђан Раденовић (Уч.          | Нов материјал: "lekc" - Здраво Ucenik,Срђан Раденовић је поставио/ла нов материјал у xxx.lekcOTBOPИАко не желите да примате имејлове од Учионице, можете да опозовете     | 01:46                 |
| Нема недавних ћаскања<br>Започните нови           | 🔲 🏫 Срђан Раденовић (Уч.          | Позив за предмет: "xxx" - Здраво Ucenik,Срђан Раденовић (srdjan.radenovic@osbr.edu.rs) вас позива у предмет xxx.Срђан РаденовићxxxУЂИАко прихватите, ваше контакт инфор   | 01:44                 |
|                                                   | 🔲 🏫 Срђан Раденовић (Уч. 6        | Ново обавештење: "Задатке шаљете кликом на коверат иза" - Здраво Ucenik,Срђан Раденовић је поставио/ла ново обавештење у Математика 62.Задатке шаљете кликом на           | 23. мар               |
|                                                   | 📄 🚖 Срђан Раденовић (Уч.          | Старатељ је додат на твој налог - Здраво Ucenik,Срђан Раденовић је додао/ла старатеља на твој налог.Срђан Раденовићsrkii04@gmail.comИмејлом ће добијати недељни сажет     | 23. мар               |
|                                                   | 🗌 🚖 Google учионица               | Старатељ је уклоњен са твог налога - Здраво Ucenik, Срђан Раденовић је уклонио/ла старатеља са твог налога.dragana.kotlaja@osbr.edu.rsHeћe више добијати имејлове са рези | <mark>2</mark> 3. мар |
|                                                   | 🔲 🚖 Срђан Раденовић (Уч. 2        | Нов материјал: "Контролни задатак - ПОЛИНОМИ" - Здраво Ucenik,Срђан Раденовић је поставио/ла нов материјал у Математика 72.Контролни задатак - ПОЛИНОМИРешења к           | 23. мар               |
|                                                   | 🔲 🚖 Срђан Раденовић (Уч.          | Позив за предмет: "Математика 81" - Здраво Ucenik, Срђан Раденовић (srdjan.radenovic@osbr.edu.rs) вас позива у предмет Математика 81.Срђан Раденовић Математика 81УЂИ     | 22. мар               |
| 2 Q L                                             | 🗌 🔶 Срђан Раденовић (Уч. 2        | Нов материјал: 4. КВАЛРАТ БИНОМА И РАЗЛИКА КВАЛРАТА" - Здраво Ucenik. Срђан Раденовић је поставио/да нов материјал у Математика 71. 4. КВАЛРАТ БИНОМА И РАЗЛИ             | 22 мар                |

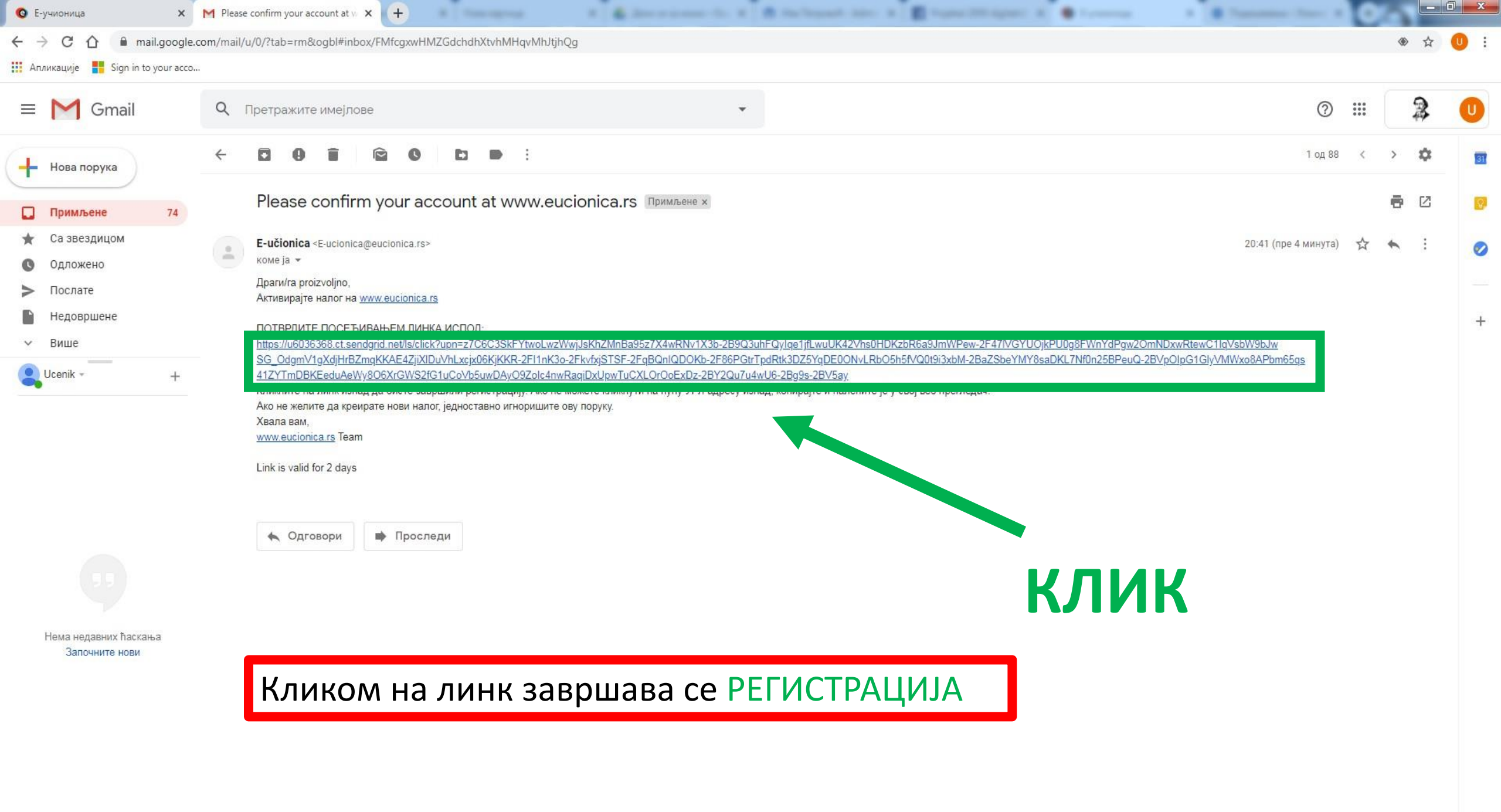

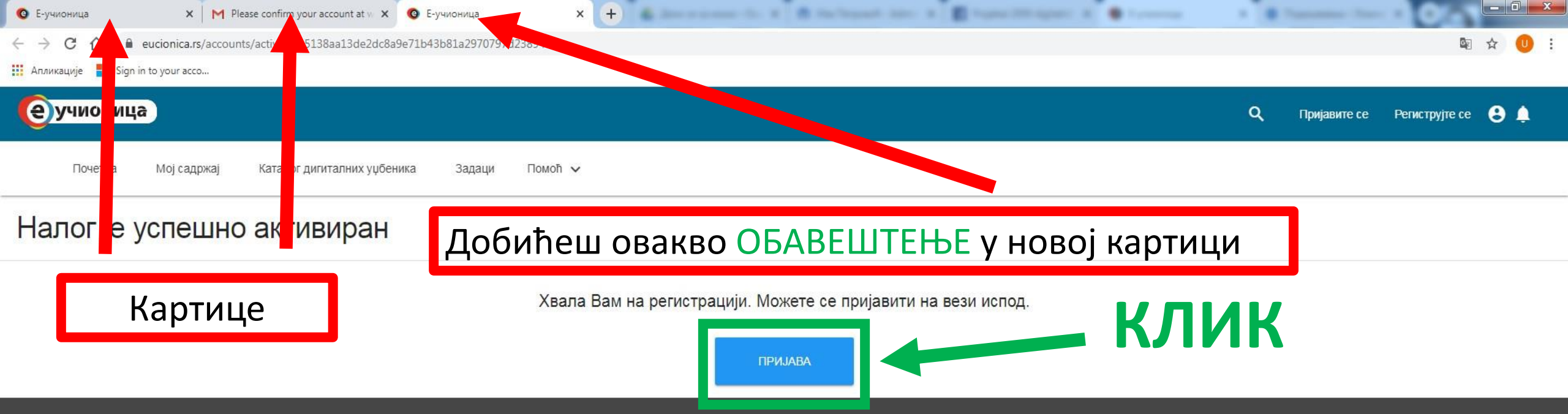

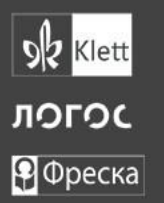

Контактирајте нас

О е-учионици

#### Корисни линкови

Техничка подршка

Контактирајте издаваче

Услови коришћења

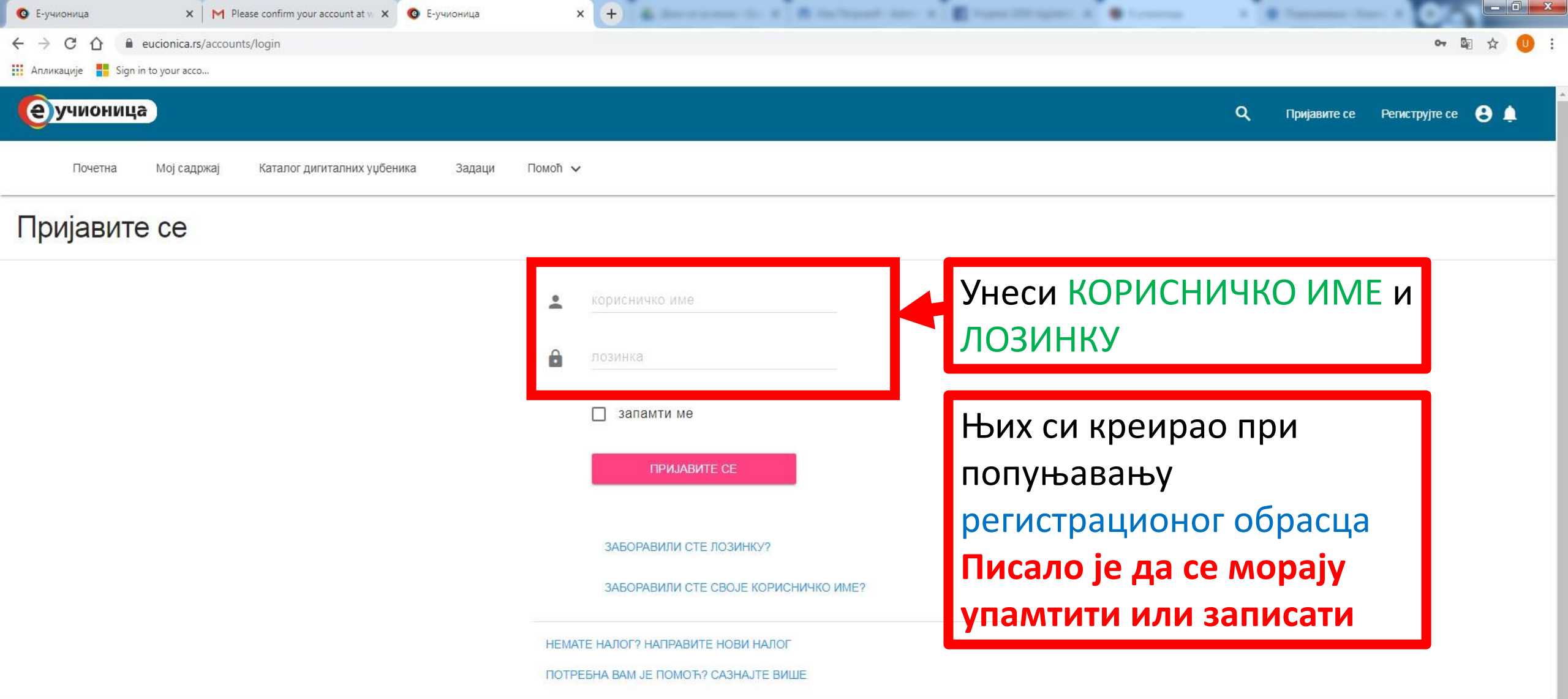

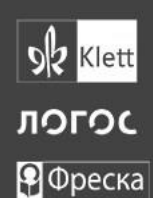

Контактирајте нас

О е-учионици

#### Корисни линкови

Техничка подршка

Контактирајте издаваче

Услови коришћења

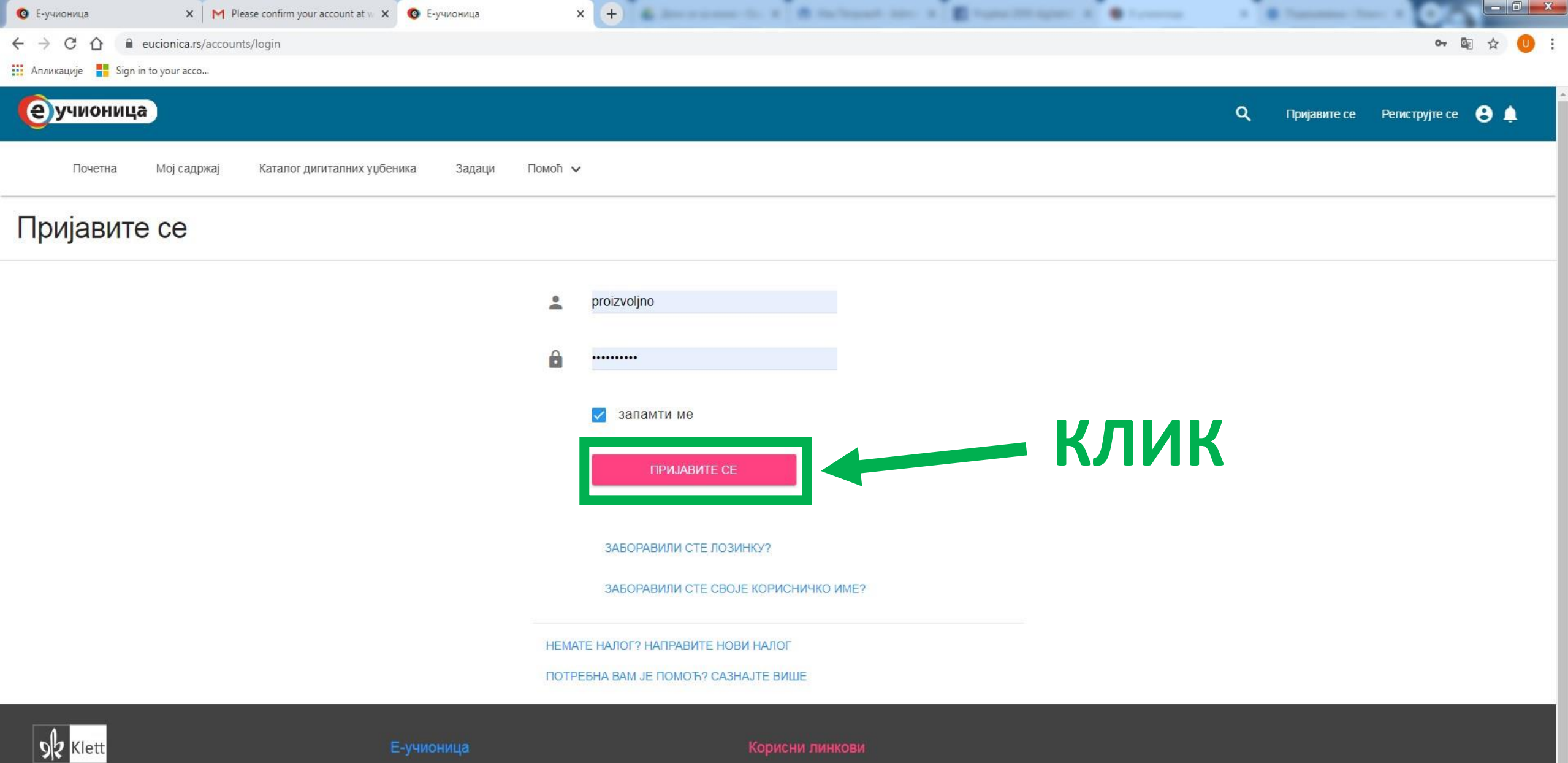

логос

🖓 Фреска

Контактирајте нас

О е-учионици

Техничка подршка

Контактирајте издаваче

Услови коришћења

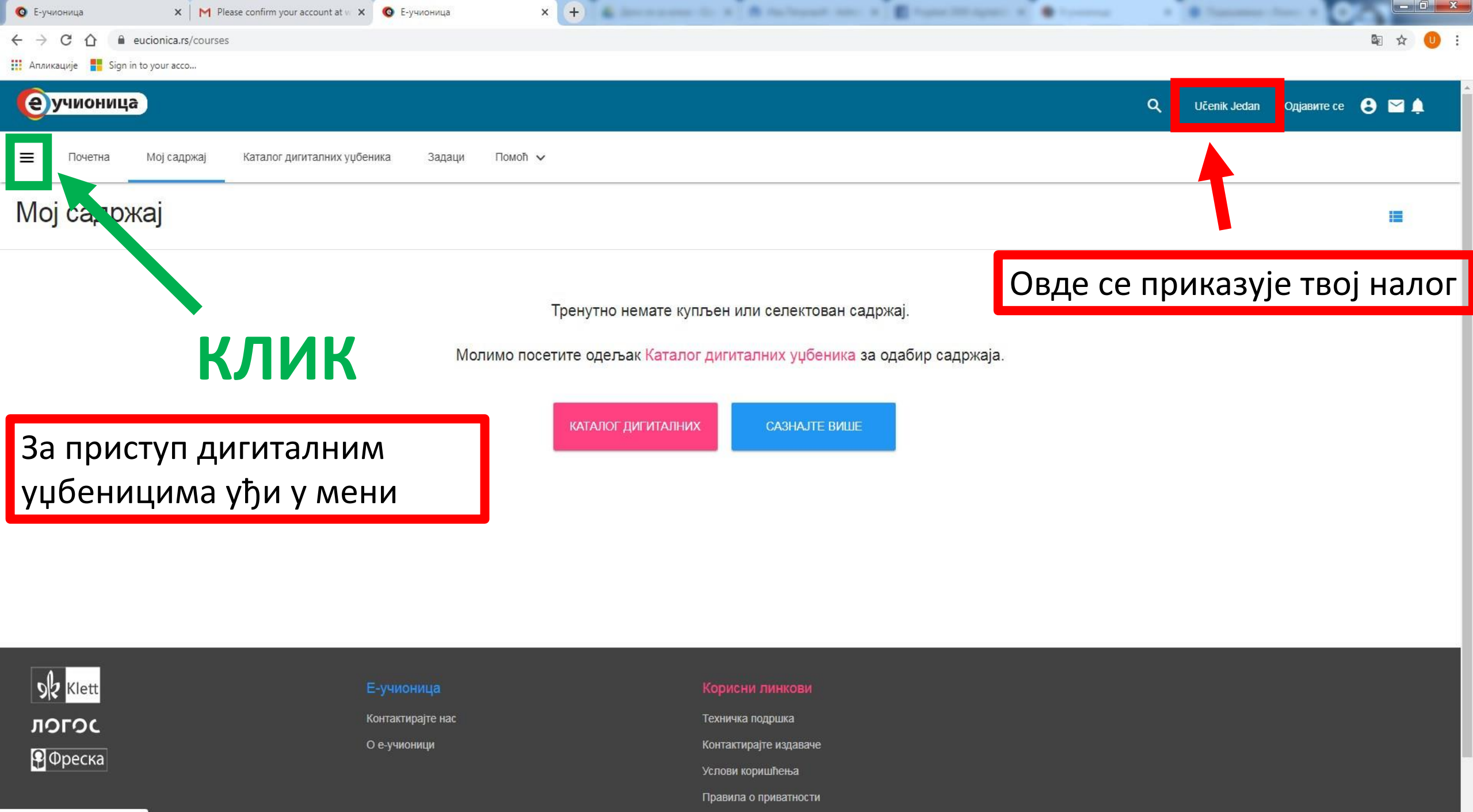

https://www.eucionica.rs/structure

| 🙆 Е-уч                          | ионица                                                                  | 🗙 M Please confirm your account at 🗤 🗴 💿 Е-учионица | x + a dan a same ta a a farihanak dari a 🖀 tana Milanti a 🖷 tana                                                                 | · · · · · · · · · |                    |
|---------------------------------|-------------------------------------------------------------------------|-----------------------------------------------------|----------------------------------------------------------------------------------------------------|-------------------|--------------------|
| $\leftrightarrow$ $\rightarrow$ | C 🟠 🔒 euci                                                              | nica.rs/courses                                     |                                                                                                    |                   | 🗟 🕁 🕕 :            |
| Апли                            | кације 🚦 Sign in to у                                                   | bur acco                                            |                                                                                                    |                   |                    |
| 0                               | Učenik Jeda                                                             | Л<br>Каталог дигиталних уџбеника Задаци             | Помоћ 🗸                                                                                                    | Q Učenik Jedan    | Одјавите се  🕒 🔛 🏚 |
|                                 | Календар                                                                |                                                     |                                                                                                    |                   |                    |
|                                 | Е-пошта                                                                 |                                                     |                                                                                                    |                   | i <b>z</b>         |
| <b>1</b>                        | Ћаскање<br>Откључајте дигит<br>уџбенике<br>Неактивни дигита<br>уџбеници | лне<br>іни<br>Молі                                  | Тренутно немате купљен или селектован садржај.<br>имо посетите одељак <del>Каталог дигиталних уџбеника</del> за одабир садржаја. |                   |                    |
|                                 | Моје исплате                                                            |                                                     |                                                                                                    |                   |                    |
| ٥                               | Документација                                                           |                                                     | КАТАЛОГ ДИГИТАЛНИХ САЗНАЈТЕ ВИШЕ                                                                                                 |                   |                    |
| 9                               | Контактирајте под                                                       | ршку                                                |                                                                                                    |                   |                    |
|                                 | Контактирајте изд                                                       | авача<br>Контактирајте нас<br>О е-учионици          | Корисни линкови<br>Техничка подршка<br>Контактирајте издаваче                                                                    |                   |                    |
|                                 |                                                                         |                                                     |                                                                                                    |                   |                    |

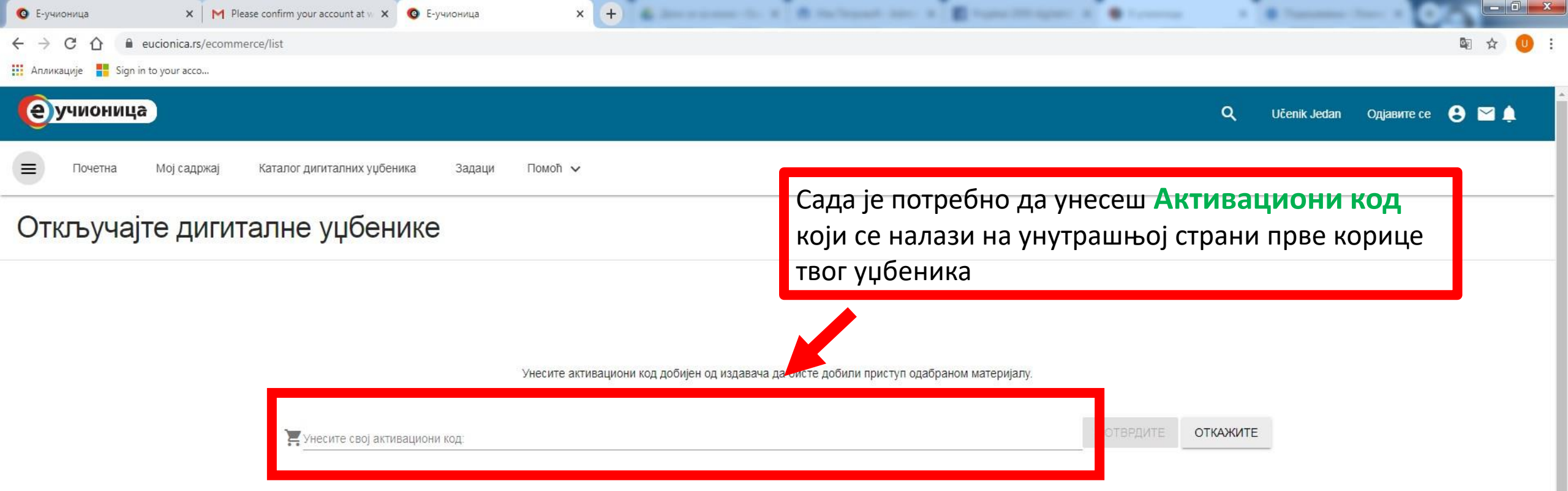

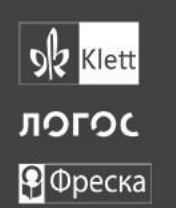

Контактирајте нас

О е-учионици

#### Корисни линкови

Техничка подршка

Контактирајте издаваче

Услови коришћења

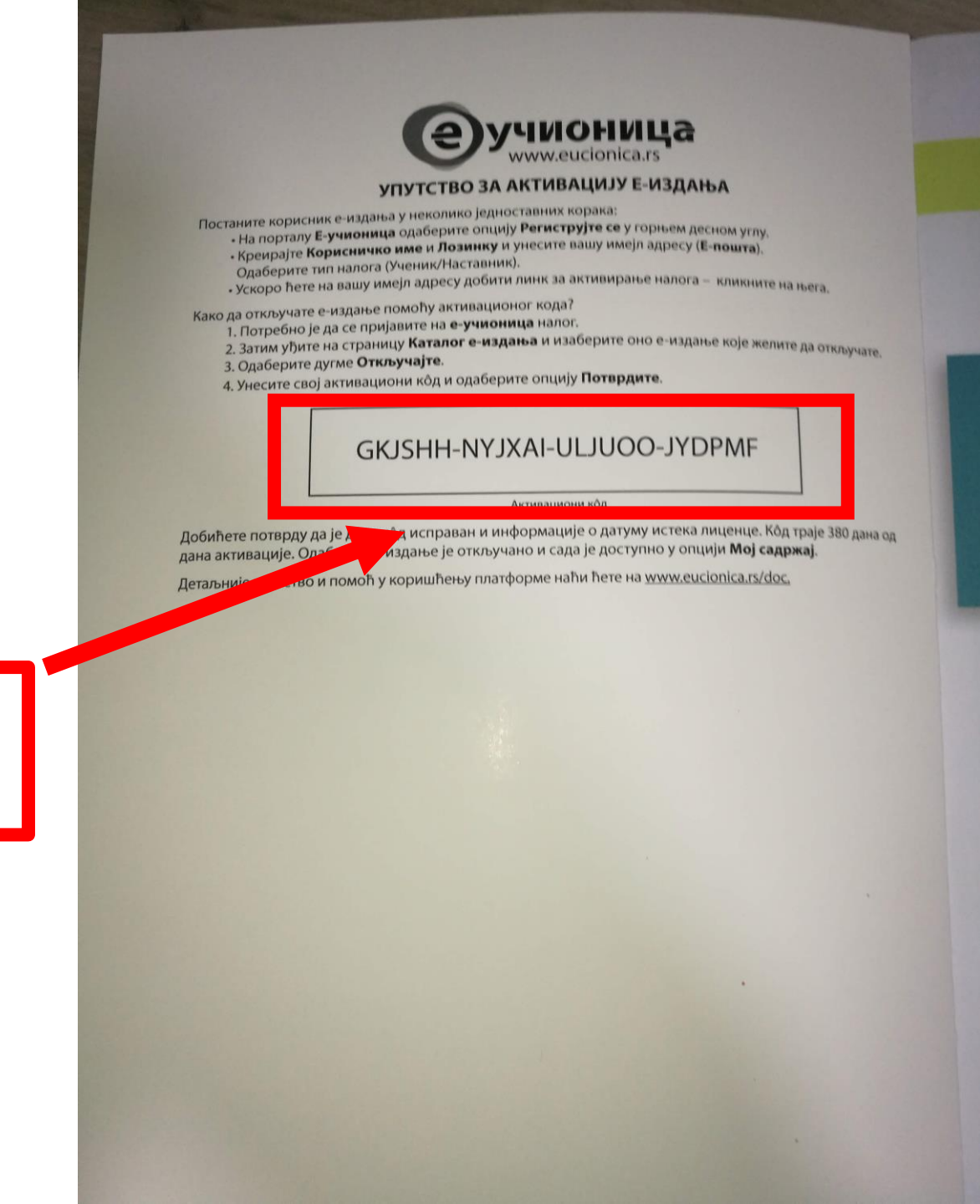

Ово је **Активациони код** са унутрашњој страни прве корице твог уџбеника

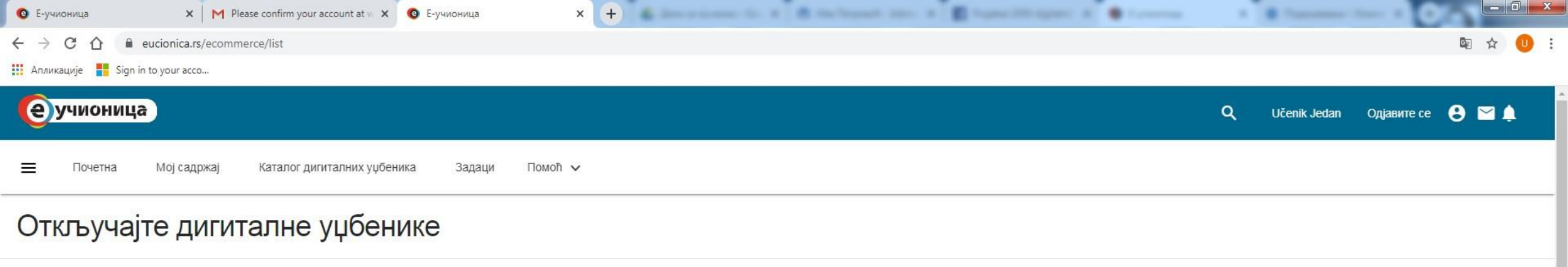

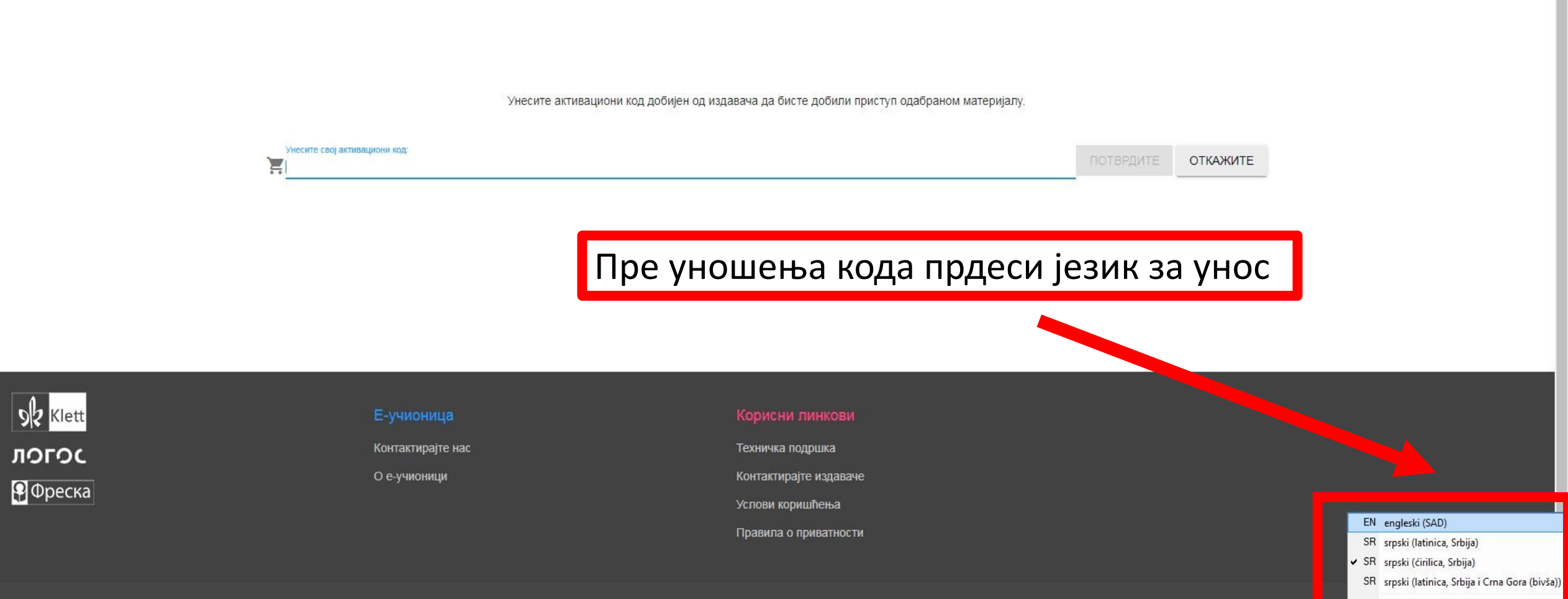

Prikaži traku jezika

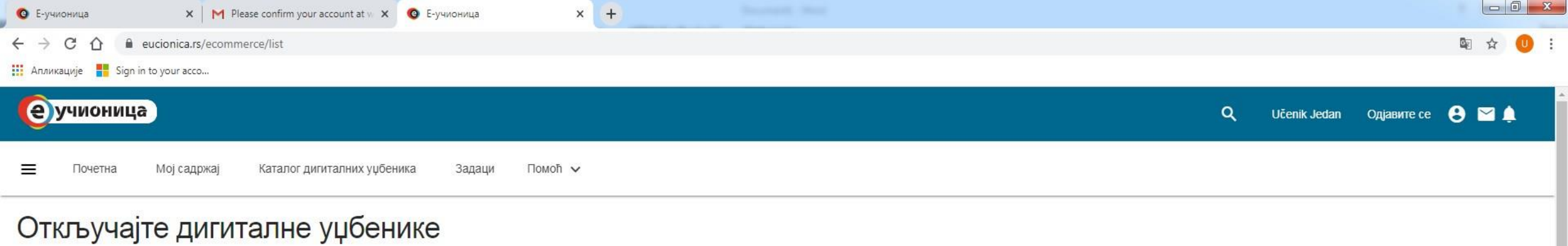

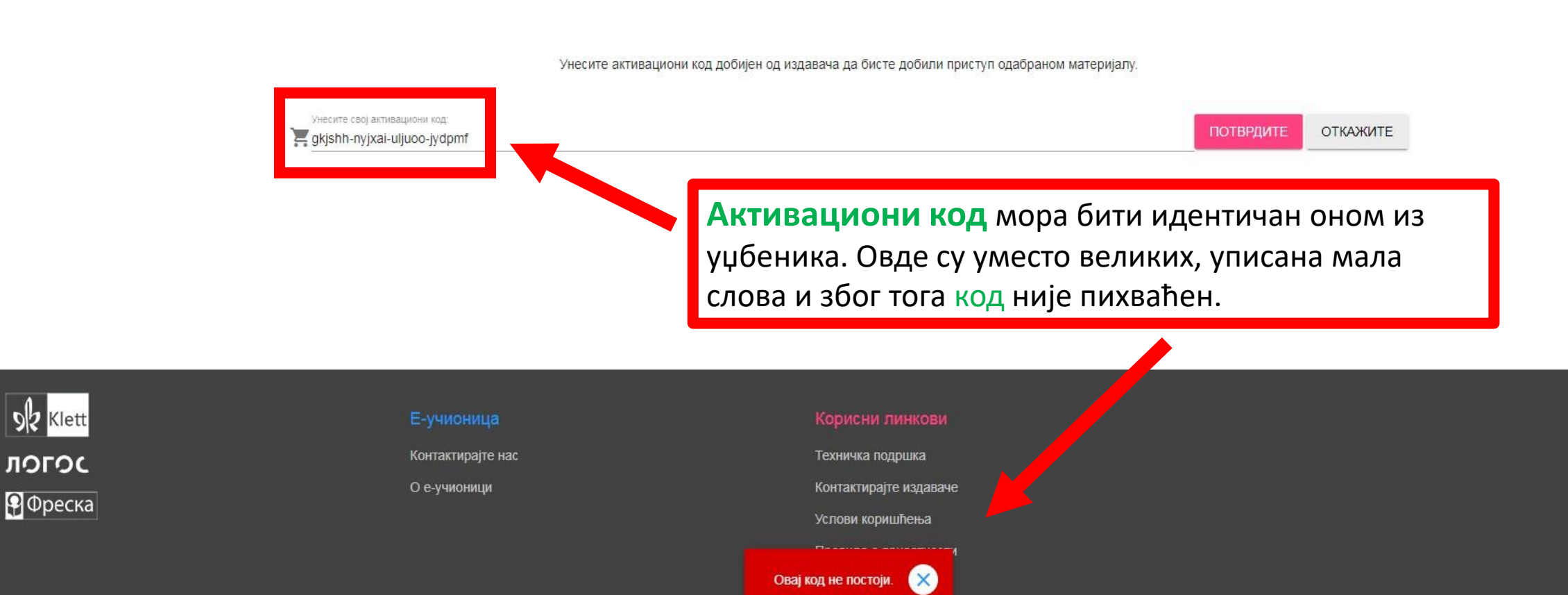

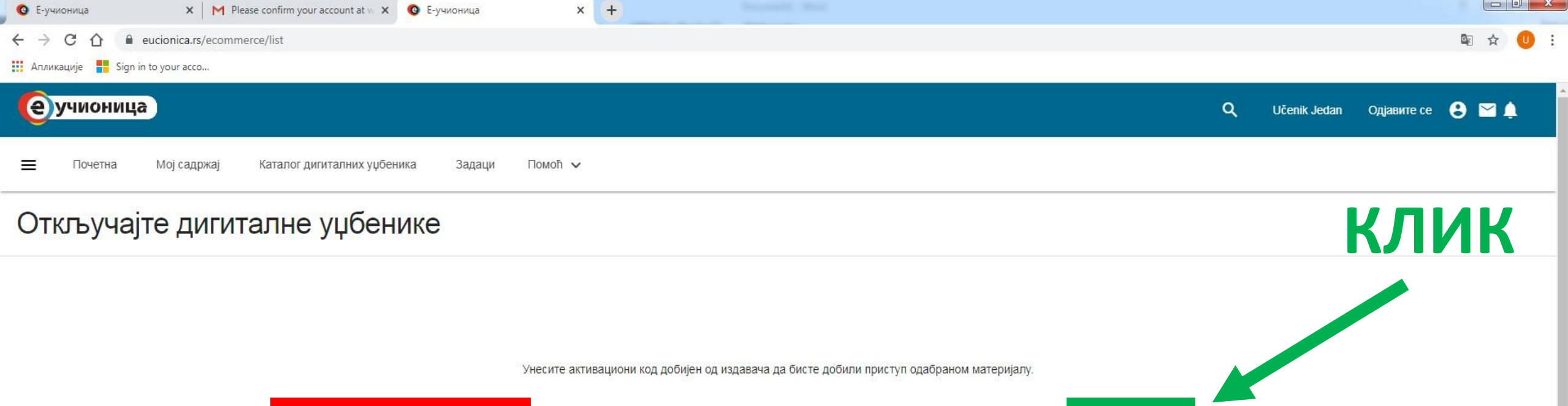

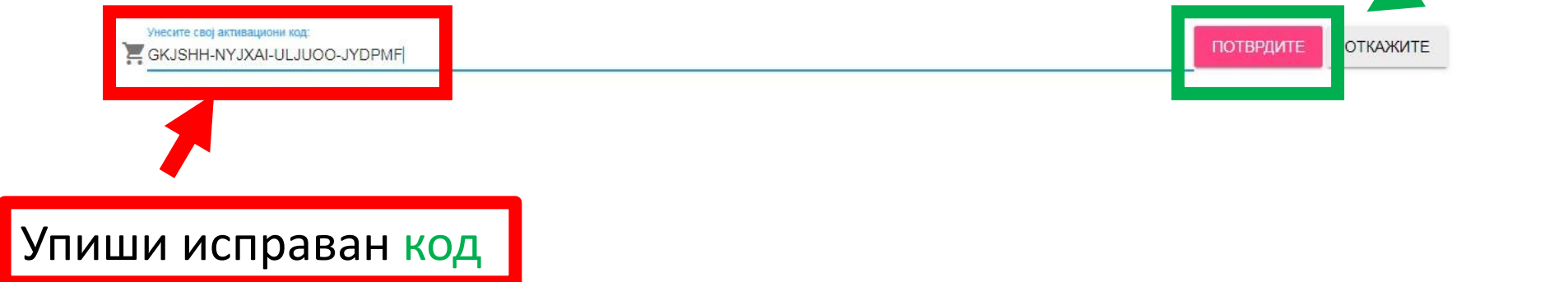

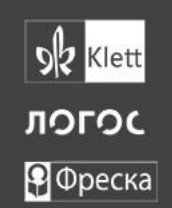

Контактирајте нас

О е-учионици

Техничка подршка

Контактирајте издаваче

Услови коришћења

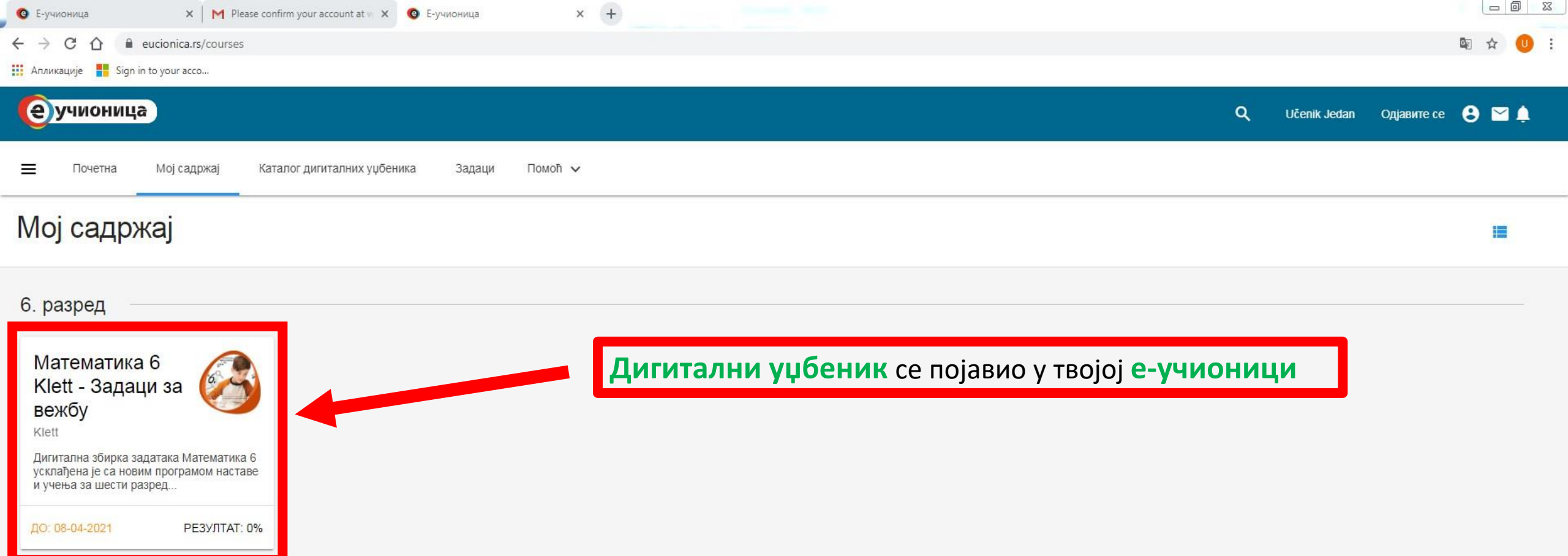

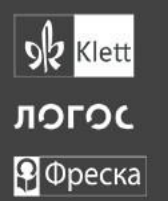

Контактирајте нас

О е-учионици

#### Корисни линкови

Техничка подршка

Контактирајте издаваче

Услови коришћења

Дигитални уџбеник: Математика 6 Klett - Задаци за вежбу успешно је откључано до: 08-04-2021 X Powered by micourser recimology copyright © 2012-2020 Learnenc S.A. — верзија 768

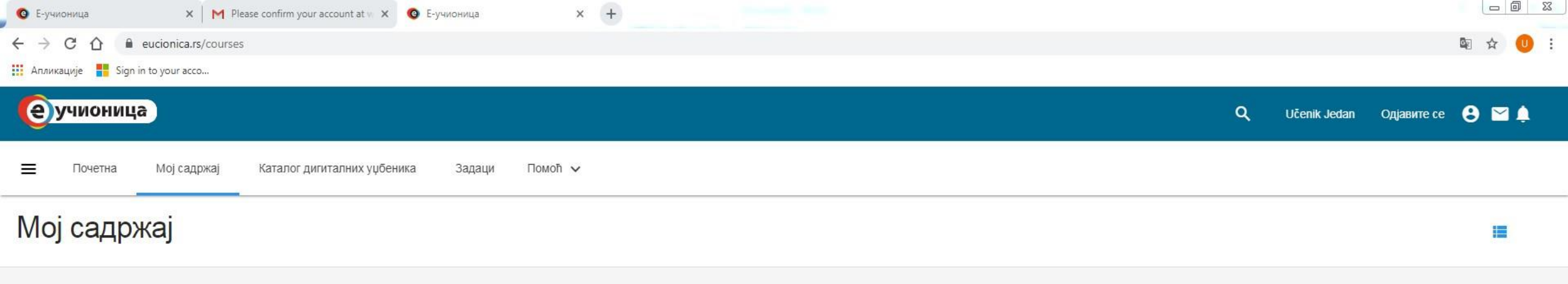

### 6. разред

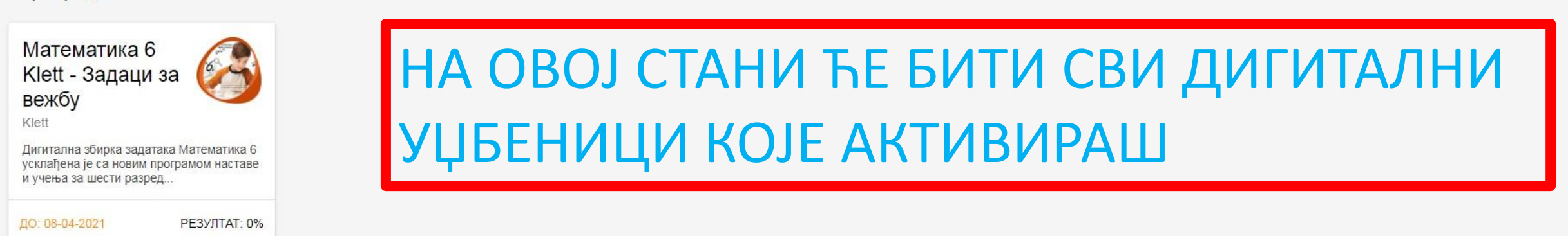

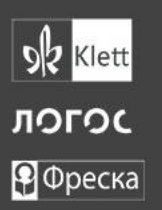

#### Е-учионица

Контактирајте нас

О е-учионици

#### Корисни линкови

Техничка подршка

Контактирајте издаваче

Услови коришћења

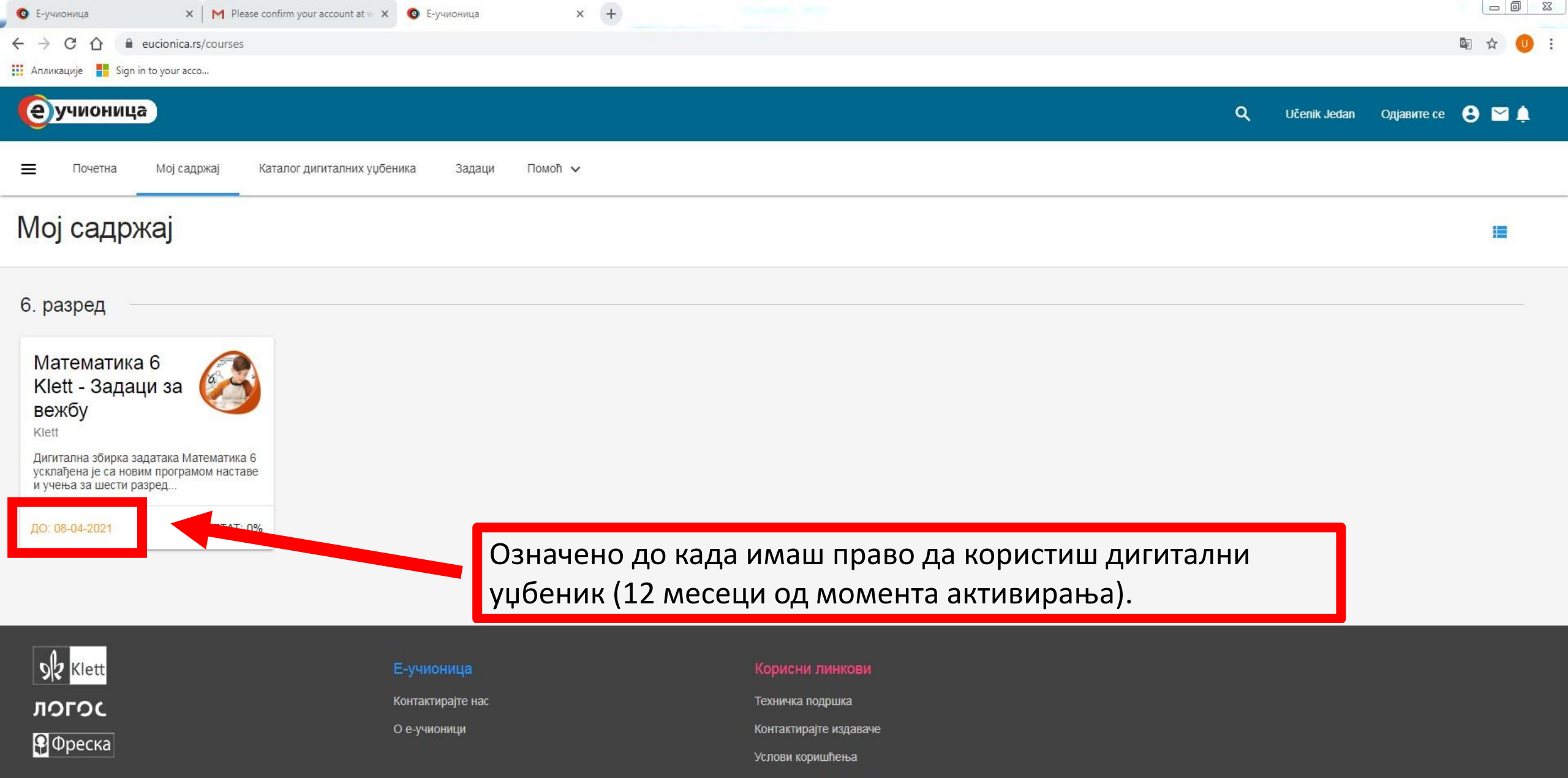

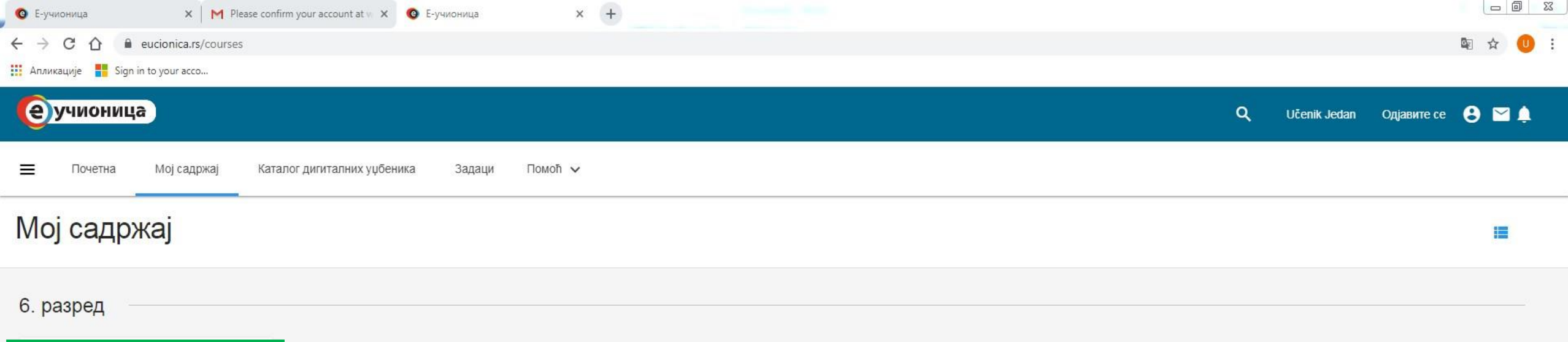

| Математика<br>Klett - Задац<br>вежбу                                 | 6<br>иза 🗭                                         | <br>— КЛИК               |
|----------------------------------------------------------------------|----------------------------------------------------|--------------------------|
| Дигитална збирка зад<br>усклађена је са нови<br>и учења за шести раз | датака Математика 6<br>м програмом наставе<br>вред |                          |
| ДО: 08-04-2021                                                       | Р <mark>ЕЗУЛТАТ: 0%</mark>                         |                          |
|                                                                      |                                                    | Кликом се отвара уџбеник |

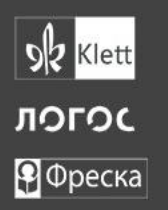

Контактирајте нас

О е-учионици

#### Корисни линкови

Техничка подршка

Контактирајте издаваче

Услови коришћења

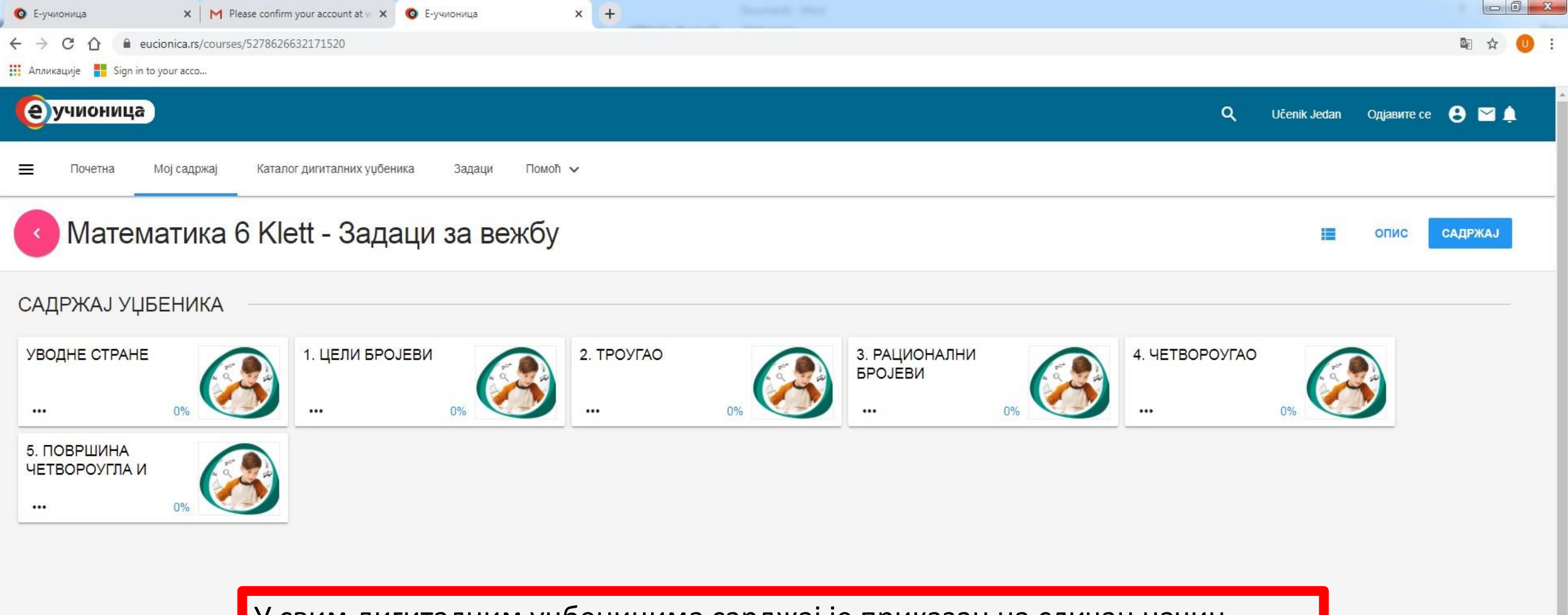

У свим дигиталним уџбеницима сарджај је приказан на сличан начин

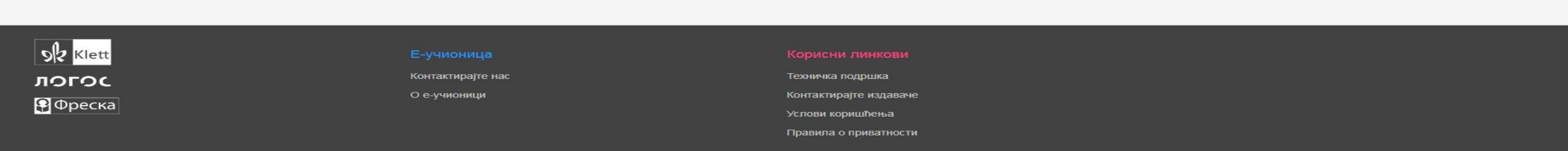

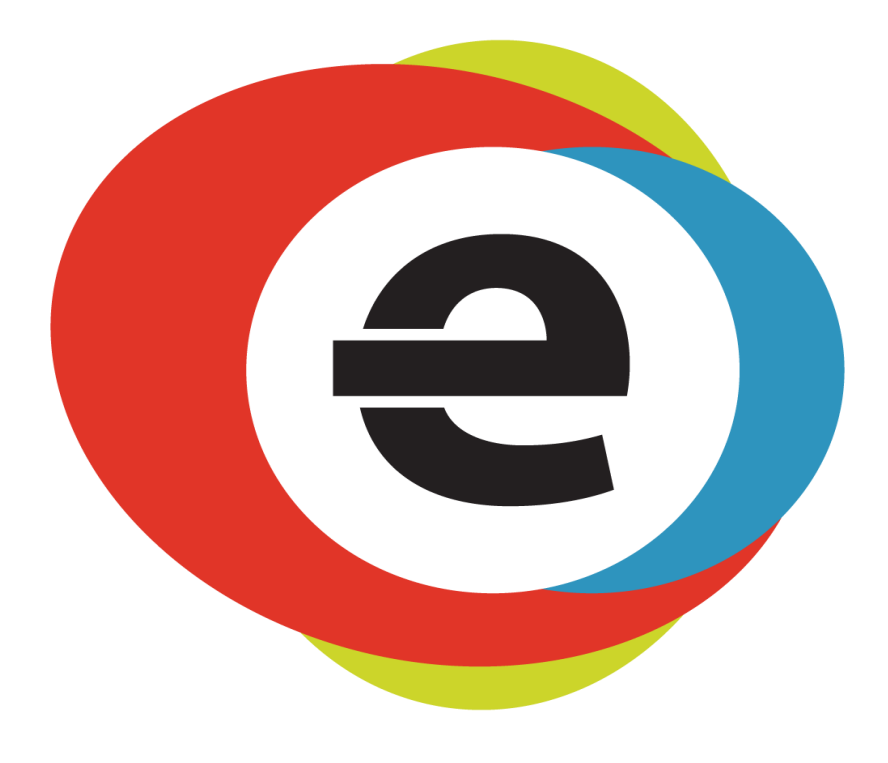

# Добро дошао у е-учионицу, Портал за дигиталнообразовање!